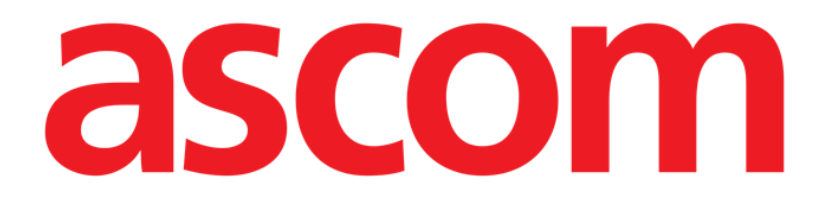

# Codefinder Web User Manual

Version 3.0

17/07/2020

ASCOM UMS s.r.l. Unipersonale Via Amilcare Ponchielli 29, 50018, Scandicci (FI), Italy Tel. (+39) 055 0512161 – Fax (+39) 055 829030 www.ascom.com

## Contents

| 1. Codefinder Web                              | 3  |
|------------------------------------------------|----|
| 1.1 Using Codefinder Web                       |    |
| 1.2 Codefinder Web features                    | 5  |
| 1.2.1 Search                                   | 6  |
| 1.2.2 Hierarchy                                | 7  |
| 1.2.3 Favorites                                | 8  |
| 1.2.4 Frequent                                 | 11 |
| 1.2.5 Recent                                   | 13 |
| 1.3 Lateral Menu                               | 15 |
| 1.3.1 Selecting a code set                     | 16 |
| 1.3.2 Settings                                 |    |
| 1.3.3 Edit Item                                | 18 |
| 1.3.4 Add item                                 | 19 |
| 1.3.5 Delete item                              | 20 |
| 1.3.6 Add an item to the "Favorites" list      | 20 |
| 1.3.7 Remove an item from the "Favorites" list | 21 |
| 1.3.8 Show Item location in hierarchy          | 21 |
| 1.3.9 Close Codefinder Web                     | 21 |
| 1.3.10 Buttons summary table                   | 22 |

## **1. Codefinder Web**

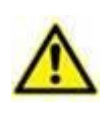

For information about the Product environment and its instructions for use, see the specific documents of the Product. The knowledge and understanding of these documents is mandatory for an appropriate and safe use of Codefinder Web application, described in this document.

This manual describes the features and functions of the Codefinder Web module. Codefinder Web makes it possible to search through large code-sets (for example ICD-9, ICD-10, ICPM etc. - it can be expanded to include any kind of code-set). Codefinder Web is usually "called" by the system user every time it is necessary to search and select an item among a given set of items.

## **1.1 Using Codefinder Web**

This paragraph describes how Codefinder Web works in the Product web context.

A specific button - O - makes it possible to call Codefinder Web within a Product web module. To do that

Click the D button placed alongside the area (i.e. a certain field) in which the information must be inserted (Fig 1).

|                                 | ) |
|---------------------------------|---|
|                                 |   |
|                                 |   |
| Fig. 4 Field and Coarola Dutton |   |

Fig 1 – Field and Search Button

The Codefinder Web window opens (Fig 2 A).

| ICD-9-CM DISEASE | S              |   |      |           |           |          |              | ×   |
|------------------|----------------|---|------|-----------|-----------|----------|--------------|-----|
| Search Code o    | or Description |   | All  | Hierarchy | Favorites | Frequent | Recent       | :   |
| ★ Code           | Description    |   |      |           |           |          |              |     |
|                  |                |   |      |           |           |          |              |     |
|                  |                |   | C    | .  .      |           |          |              |     |
|                  |                | Q | Sear | cn        |           |          |              |     |
|                  |                |   |      |           |           |          |              |     |
|                  |                |   |      |           |           |          |              |     |
|                  |                |   |      |           | $\sim$    | 0        | 1            | 014 |
|                  |                |   |      |           | X         | Cancel   | $\checkmark$ | UK. |

Fig 2 – Search Dialog Box

Search the item to be inserted (see paragraph 1.2.1 and subsequent for the search and selection procedures - Fig 3).

| Search | Colera |                      | X                | All      | Hierarchy      | Favorites      | Frequent    | Recent      | : |
|--------|--------|----------------------|------------------|----------|----------------|----------------|-------------|-------------|---|
| * 0    | Code   | Description          |                  |          |                |                |             |             |   |
| 97     | 78.2   | AVVELENAMENTO DA V   | ACCINO CONTRO I  |          | AS             |                |             |             |   |
| > 00   | 01.1   | COLERA DA VIBRIO CHO | OLERAE EL TOR    |          |                |                |             |             |   |
| 00     | 01.9   | COLERA NON SPECIFIC  | ATO              |          |                |                |             |             |   |
| V      | 01.0   | CONTATTO CON O ESP   | OSIZIONE A COLER | A COND   | IZIONI CLASSIF | ICABILI IN 001 |             |             |   |
| Vī     | 74.0   | ESAME PER L'INDIVIDU | AZIONE DI COLERA | ι        |                |                |             |             |   |
| V      | 03.0   | NECESSITA DI VACCINA | ZIONE E INOCULA  | ZIONI PI | ROFILATTICHE   | CONTRO IL SOL  | O COLERA    |             |   |
| V      | 0.0    | NECESSITA DI VACCINA | ZIONE PROFILATT  | ICA CON  | ITRO IL COLERA | CON VACCINO    | PER LA FEBB | RE TIFOIDE- |   |
|        |        | DADATICOUDE [COLEDA  | . TADI           |          |                |                |             |             |   |

🗙 Cancel 🗸 OK

#### Fig 3 - List of Items

 $\succ$  Double click the item (Fig 2 **A**).

The item is this way displayed in the area (Fig 4).

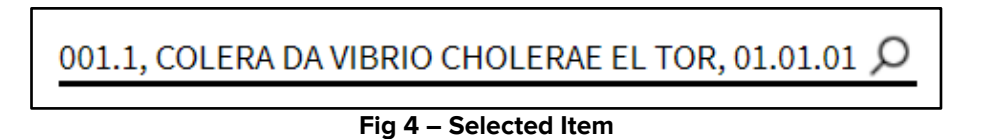

USR ENG Codefinder Web

## **1.2 Codefinder Web features**

| ICD-9-CM DISEASES   |            |           |           |          |              | D×         |
|---------------------|------------|-----------|-----------|----------|--------------|------------|
| Code or Description |            | Hierarchy | Favorites | Frequent | Recent       | $\bigcirc$ |
| ★ Code Description  |            |           |           |          |              |            |
|                     |            |           |           |          |              |            |
|                     |            |           |           |          |              |            |
|                     |            |           |           |          |              |            |
|                     | <b>B</b> : | Search    |           |          |              |            |
|                     |            |           |           |          |              |            |
|                     |            |           |           |          |              |            |
|                     |            |           |           |          |              |            |
|                     |            |           |           |          |              |            |
|                     |            |           | $\times$  | Cancel   | $\checkmark$ | OK         |

This paragraph describes the Codefinder Web general features.

Fig 5 – Codefinder Web search pane

A field search is present in order to enter custom text to search (Fig 5 A).

Moreover five tabs are on the upper right part of the window (Fig 5 **B**): each of them makes it possible to access a panel characterized by specific contents and functionalities.

Finally a search button (Fig 5 C) and an options button (Fig 5 D) are also present: they will be detailed in the next pages.

#### 1.2.1 Search

The "Search" panel (Fig 6) makes it possible to search the wanted item by inserting strings of alpha-numeric characters in the search field.

To do that

> Type the search string in the search field (Fig 6 A)

|   | ICD-9-C | M DISEASES |             |   |       |           |           |          |                | $\times$ |
|---|---------|------------|-------------|---|-------|-----------|-----------|----------|----------------|----------|
| A | Search  | edema      |             | × | All   | Hierarchy | Favorites | Frequent | Recent         | :        |
|   | *       | Code       | Description |   |       |           |           |          |                |          |
|   |         |            |             |   |       |           |           |          |                |          |
|   |         |            |             |   |       |           |           |          |                |          |
|   |         |            |             |   |       |           |           |          |                |          |
|   |         |            |             |   | Searc | ch        |           |          |                |          |
|   |         |            |             |   | 0.000 |           |           |          |                |          |
|   |         |            |             |   |       |           |           |          |                |          |
|   |         |            |             |   |       |           |           |          |                |          |
|   |         |            |             |   |       |           |           |          |                |          |
|   |         |            |             |   |       |           |           |          |                |          |
|   |         |            |             |   |       |           | $\times$  | Cancel   | $\checkmark$ c | ж        |

Fig 6 – Search Box

Click the Search button (Fig 6 B).

The results list is this way displayed in the Codefinder Web window (Fig 7 A)

| ICD-9<br>Searc                                                                                  | -CM DISEAS | na                                                         | ×                       | All             | Hierarchy                       | Favorites       | Frequent      | Recent         | ×<br>: |
|-------------------------------------------------------------------------------------------------|------------|------------------------------------------------------------|-------------------------|-----------------|---------------------------------|-----------------|---------------|----------------|--------|
| *                                                                                               | Code       | Description                                                |                         |                 |                                 |                 |               |                |        |
|                                                                                                 | 262        | ALTRA GRAVE MALNUTRIZIONE<br>DEPIGMENTAZIONE DELLA PEL     | PROTEICC                | -CALO<br>APELLI | RICA EDEMA NU                   | TRIZIONALE SE   | ENZA MENZION  | IE DI          |        |
|                                                                                                 | 277.6      | ALTRE CARENZE DI ENZIMI CIR                                | COLANTI AI              | IGIOE           | DEMA FAMILIARE                  | CARENZA DI A    | LFA I-ANTITRI | PSINA          |        |
| 624.8 ALTRE PATOLOGIE SPECIFICATE NON INFIAMMATORIE DELLA VULVA E DEL PERINEO CISTI EDEMA DELLA |            |                                                            |                         |                 |                                 |                 |               |                | /A     |
|                                                                                                 | 528.7      | ALTRI DISTURBI DELL'EPITELIO<br>LEUCOEDEMA LEUCOCHERATO    | ORALE, IN<br>SI DEL PAL | CLUSA<br>ATO D/ | LA LINGUA ERIT<br>A NICOTINA    | ROPLACHIA IP    | ERPLASIA FOC  | ALE EPITELIALI | E      |
| A>                                                                                              | 778.5      | ALTRI E NON SPECIFICATI EDEI                               | II DEL NEO              | NATO I          | EDEMA DEL NEO                   | NATO            |               |                |        |
|                                                                                                 | 457.1      | ALTRI LINFOEDEMI ELEFANTIA:<br>OBLITERAZIONE, VASI LINFATI | SI (NONFIL/             | ARIALE          | SAI LINFEDEMA                   | A: ACQUISITI (C | RONICO) PREC  | OCE SECONDA    | RIO    |
|                                                                                                 | 514        | CONGESTIONE ED IPOSTASI PO<br>POLMONARE (CRONICA) (PASS    | )LMONARE<br>IVA) EDEM/  | IPOST.<br>POLM  | ATICA: BRONCO<br>ONARE: SAI CRO | POLMONITE PO    | DLMONITE COM  | IGESTIONE      |        |
|                                                                                                 | 362.53     | DEGENERAZIONE MACULARE O                                   | ISTOIDE DI              | ELLA RI         | TINA EDEMA M/                   | ACULARE CIST    | DIDE          |                |        |
|                                                                                                 | 782.3      | EDEMA ANASARCA EDEMA LOC                                   | ALIZZATO                | SAI IDR         | OPSIA                           |                 |               |                |        |
| К                                                                                               | < _1       | 2 3 4 > >                                                  |                         |                 |                                 | ×               | Cancel        | ✓ 0            | к      |

Fig 7 – List of results

#### 1.2.2 Hierarchy

The "Hierarchy" panel makes it possible to navigate the nodes and branches of the logical structure of the selected archive until the relevant item is reached.

To do that

Click the Hierarchy tab (Fig 8 A).

A panel similar to that displayed in Fig 8 is displayed (the actual content depends on the specific code-set in use).

| ICD-9-CM D   | ISEASES ×                                                                                                    |
|--------------|----------------------------------------------------------------------------------------------------|
| Search       | Code or Description Favorites Frequent Recent                                                                                                    |
| ✓ 001-13     | 9. MALATTIE INFETTIVE E PARASSITARIE (001-139)                                                                                                    |
| ✓ 140-23     | 99. TUMORI (140-239)                                                                                                    |
| ✓ 240-27     | 9. MALATTIE ENDOCRINE, NUTRIZIONALI, METABOLICHE E DISTURBI IMMUNITARI (240-279)                                                                            |
| ^ 290-31     | 9. DISTURBI PSICHICI (290-319)                                                                                                    |
| ^ <u>290</u> | -294. STATI PSICOTICI ORGANICI (290-294)                                                                                                    |
| <u>^</u> 2   | 90. STATI PSICOTICI ORGANICI SENILI E PRESENILI                                                                                                    |
| B            | 290.0. DEMENZA SENILE, NON COMPLICATA DEMENZA SENILE: SAI TIPO SEMPLICE                                                                                     |
| ~            | 290.1. DEMENZA PRESENILE SINDROME ORGANICA CON MALATTIA PRESENILE DEL CERVELLO                                                                              |
| ~            | 290.2. DEMENZA SENILE CON ASPETTI DELIRANTI O DEPRESSIVI                                                                                                    |
|              | 290.3. DEMENZA SENILE CON DELIRIUM DEMENZA SENILE CON STATO CONFUSIONALE ACUTO                                                                              |
| ~            | 290.4. DEMENZA ARTERIOSCLEROTICA DEMENZA O PSICOSI MULTI-INFARTUALE UTILIZZARE UN CODICE AGGIUNTIVO<br>PER IDENTIFICARE L'ARTERIOSCLEROSI CEREBRALE (437.0) |
|              | 290.8. ALTRE CONDIZIONI PSICOTICHE SENILI SPECIFICATE PSICOSI PRESBIOFRENICA                                                                                |
|              | 290.9. CONDIZIONI PSICOTICHE SENILI NON SPECIFICATE                                                                                                    |
|              | X Cancel V OK                                                                                                    |

Fig 8 - Tree view

The items on the window are logically grouped and organized in a hierarchic structure. Each folder on the window can contain either single items or other folders, or it can be contained in higher level folders.

> Double click the relevant folder to view its contents.

When a list of codes is displayed,

Click one of the codes to select it (Fig 8 B).

The selected code is highlighted (Fig 8 B).

> Click the  $\checkmark$  button (Fig 8) to insert the code in the relevant field.

Otherwise, when a list of codes is displayed, double click the relevant code to insert it directly.

#### **1.2.3 Favorites**

Codefinder Web makes it possible to insert some of the codes in a "Favorites" codes list. The chosen codes can be quickly retrieved later.

The "Favorites" panel displays the list of chosen codes. To do that:

- Click the Favorites tab (Fig 9 A).
- Click the Search button (Fig 9 B).

| ICD-9-CM D | ISEASE | S              |    |       |       |           |          |              | ×  |
|------------|--------|----------------|----|-------|-------|-----------|----------|--------------|----|
| Search     | Code   | or Description |    | All   | Hiera | Favorites | Frequent | Recent       | :  |
| ★ Cod      | de     | Description    |    |       |       |           |          |              |    |
|            |        |                |    |       |       |           |          |              |    |
|            |        |                |    |       |       |           |          |              |    |
|            |        |                |    |       |       |           |          |              |    |
|            |        |                | BO | Searc | ĥ     |           |          |              |    |
|            |        |                |    | ocart |       |           |          |              |    |
|            |        |                |    |       |       |           |          |              |    |
|            |        |                |    |       |       |           |          |              |    |
|            |        |                |    |       |       |           |          |              |    |
|            |        |                |    |       |       |           |          |              |    |
|            |        |                |    |       |       | $\times$  | Cancel   | $\checkmark$ | ЭК |

Fig 9 - Retrieve Favorites list

The list of Favorites code is then shown (Fig 10).

|            | SES               |                     |          |            |           |          |        |   |
|------------|-------------------|---------------------|----------|------------|-----------|----------|--------|---|
| Search Cod | e or Description  | ×                   | All      | Hierarchy  | Favorites | Frequent | Recent | ÷ |
| ★ Code     | Description       |                     |          |            |           |          |        |   |
| ★ V63.0    | ABITAZIONE DISTAN | TE DA OSPEDALI O AL | TRI SERV | IZI MEDICI |           |          |        |   |
| \$ 401.0   | IPERTENSIONE ESSE | NZIALE MALIGNA      |          |            |           |          |        |   |
|            |                   |                     |          |            |           |          |        |   |
|            |                   |                     |          |            |           |          |        |   |
|            |                   |                     |          |            |           |          |        |   |
|            |                   |                     |          |            |           |          |        |   |
|            |                   |                     |          |            |           |          |        |   |
|            |                   |                     |          |            |           |          |        |   |
|            |                   |                     |          |            |           |          |        |   |
|            |                   |                     |          |            |           |          |        |   |
|            |                   |                     |          |            |           |          |        |   |
|            |                   |                     |          |            |           |          |        |   |
|            |                   |                     |          |            |           |          |        |   |
|            |                   |                     |          |            |           |          |        |   |
|            |                   |                     |          |            |           |          |        |   |
|            |                   |                     |          |            |           |          |        |   |
|            |                   |                     |          |            |           |          |        |   |

Fig 10 - List of Favorites codes

To insert a code in the "Favorites" list

- Search the relevant code using the procedures described in paragraphs 1.2.1 and 1.2.2.
- Click the relevant code to select it.
- > The selected code is highlighted blue (as, for instance, in Fig 11 A).

| earch          | Code or Description                             | All       | Hierarchy       | Favorites      | Frequen | t Recer          | ÷ |
|----------------|-------------------------------------------------|-----------|-----------------|----------------|---------|------------------|---|
| ✓ 001          | -139. MALATTIE INFETTIVE E PARASSITARIE (001-13 | 9)        |                 | (              |         | Favorite         | _ |
| ✓ 140-         | -239. TUMORI (140-239)                          |           |                 |                | 8       | Open new codeset |   |
| ✓ 240-         | 279. MALATTIE ENDOCRINE, NUTRIZIONALI, META     | BOLICHE   | E DISTURBI IMMU | JNITARI (240-2 | 79) 🔟   | Delete item      |   |
| ✓ 290-         | -319. DISTURBI PSICHICI (290-319)               |           |                 |                | °       | Settings         |   |
| ✓ 320-         | -389. MALATTIE DEL SISTEMA NERVOSO E DEGLI OF   | RGANI DEI | SENSI (320-389) | _              |         |                  |   |
| ^ <u>390</u> . | 459. MALATTIE DEL SISTEMA CIRCOLATORIO (390-    | 459)      |                 |                |         |                  |   |
| <b>∨</b> 3     | 90-392. REUMATISMO ARTICOLARE ACUTO (390-39     | 2)        |                 |                |         |                  |   |
| √ 3            | 93-398. CARDIOPATIE REUMATICHE CRONICHE (39     | 3-398)    |                 |                |         |                  |   |
| ^ <u>4</u>     | 01-405. IPERTENSIONE ARTERIOSA (401-405)        |           |                 |                |         |                  |   |
| ^              | 401. IPERTENSIONE ESSENZIALE                    |           |                 |                |         |                  |   |
| A              | 401.0. IPERTENSIONE ESSENZIALE MALIGNA          |           |                 |                |         |                  |   |
|                | 401.1. IPERTENSIONE ESSENZIALE BENIGNA          |           |                 |                |         |                  |   |
|                | 401.9. IPERTENSIONE ESSENZIALE NON SPECI        | FICATA    |                 |                |         |                  |   |
|                |                                                 |           |                 |                |         |                  |   |

Fig 11 - Selected code

Click the button indicated in Fig 11 B.

A menu will appear allowing the user to perform specific actions on the code set.

Click the Favorite button.

The code is this way inserted in the "Favorites" list.

To remove one of the codes from the "Favorites" list

- > Click the **Favorites** tab to access the "Favorites" panel (Fig 9 A).
- Click the **Search** button (Fig 9 **B**).

|   | ICD-9- | CM DISEAS | SES                   |                 |         |             |           |         |                 | ×    |
|---|--------|-----------|-----------------------|-----------------|---------|-------------|-----------|---------|-----------------|------|
|   | Search | n Cod     | e or Description      | ×               | All     | Hierarchy   | Favorites | Frequer | nt Rece         |      |
|   | *      | Code      | Description           |                 |         |             |           | *       | Favorite        |      |
| A | *      | V63.0     | ABITAZIONE DISTANTE D | A OSPEDALI O AL | TRI SER | VIZI MEDICI |           | 8       | Open new code   | eset |
| Т | *      | 401.0     | IPERTENSIONE ESSENZI  | ALE MALIGNA     |         |             |           | 0       | Edit item       |      |
|   |        |           |                       |                 |         |             |           | +       | Add item        |      |
|   |        |           |                       |                 |         |             |           |         | Delete item     |      |
|   |        |           |                       |                 |         |             |           | Ŵ       | Show in hierard | chy  |
|   |        |           |                       |                 |         |             |           | ¢°      | Settings        |      |
|   |        |           |                       |                 |         |             |           |         |                 |      |
|   |        |           |                       |                 |         |             |           |         |                 |      |
|   |        |           |                       |                 |         |             |           |         |                 |      |
|   |        |           |                       |                 |         |             |           |         |                 |      |
|   |        |           |                       |                 |         |             | $\times$  | Cancel  | $\checkmark$    | ок   |

Fig 12 - Remove item from Favorites list

Click the line corresponding to the code to be removed (Fig 12 A).

The code is highlighted.

> Click the  $\Box$  button indicated in Fig 12 **B**.

A menu will appear allowing the user to perform specific actions on the code set.

Click the Favorite button.

The code disappears from the "Favorites" list.

To insert one of the "Favorites" codes in the relevant record

- Double click the line corresponding to the code, Or
- Click the line corresponding to the code.

The code is this way highlighted.

> Click the  $\checkmark$  or button indicated in Fig 10.

#### 1.2.4 Frequent

The "Frequent" panel displays the most frequently used codes list. The codes in the list are ordered by frequency of use. The most frequent codes are on top.

| ICD-9-CM DISEASES          |     |        |           |     |         |              | ×  |
|----------------------------|-----|--------|-----------|-----|---------|--------------|----|
| Search Code or Description |     | All H  | Hierarchy | Fav | requent | Recent       | :  |
| 🗙 Code Description         |     |        |           |     |         |              |    |
|                            |     |        |           |     |         |              |    |
|                            |     |        |           |     |         |              |    |
|                            |     |        |           |     |         |              |    |
|                            |     |        |           |     |         |              |    |
|                            | B P | Search |           |     |         |              |    |
|                            |     |        |           |     |         |              |    |
|                            |     |        |           |     |         |              |    |
|                            |     |        |           |     |         |              |    |
|                            |     |        |           |     |         |              |    |
|                            |     |        |           |     |         |              |    |
|                            |     |        |           | × c | ancel   | $\checkmark$ | OK |

Fig 13 – Retrieve of Frequent list

To retrieve the "Frequent" list:

- Click the Frequent tab (Fig 13 A).
- Click the Search button (Fig 13 B).

To insert one of the "Frequent" codes in the relevant record

> Access the "Most Frequently Used" list (Fig 14).

| ICD-9   | -CM DISEAS | SES                         |                      |             |            |               |                  |               |                |      |
|---------|------------|-----------------------------|----------------------|-------------|------------|---------------|------------------|---------------|----------------|------|
| Searc   | h Cod      | e or Description            |                      | ×           | All        | Hierarchy     | Favorites        | Frequent      | Recent         | ÷    |
| *       | Code       | Description                 |                      |             |            |               |                  |               |                |      |
| >       | 001.1      | COLERA DA VI                | BRIO CHOLERA         | AE EL TOR   |            |               |                  |               |                |      |
| $\star$ | 401.0      | IPERTENSION                 | IE ESSENZIALE        | MALIGNA     |            |               |                  |               |                |      |
|         | V60.1      | ABITAZIONE I<br>SPAZIO ANGU | NADEGUATA DI<br>ISTO | FETTI TECNI | ICI CHE II | MPEDISCONO C  | URE ADEGUAT      | E MANCANZA I  | DI RISCALDAME  | ото  |
|         | 636.40     | ABORTO ILLE                 | GALE COMPLIC         | ATO DA DISC | ORDINE N   | IETABOLICO, N | ON SPECIFICAT    | O SE COMPLE   | TO O INCOMPLE  | то   |
|         | 140.0      | TUMORI MALI<br>DEL ROSSETT  | GNI DEL LABBF<br>"O" | RO SUPERIO  | RE, BORI   | DO ROSEO LABI | BRO SUPERIOR     | E: SAI SUPERF | ICIE ESTERNA " | AREA |
|         | V63.0      | ABITAZIONE [                | DISTANTE DA O        | SPEDALI O A | LTRI SER   | VIZI MEDICI   |                  |               |                |      |
|         | 917.1      |                             |                      |             |            |               |                  |               |                |      |
|         | 521.2      |                             |                      |             |            |               |                  |               |                |      |
|         | 636.22     | ABORTO ILLE                 | GALE COMPLIC         | ATO DA DAN  | NO AGLI    | ORGANI O TES  | SUTI PELVICI, C  | OMPLETO       |                |      |
|         | 636.21     | ABORTO ILLE                 | GALE COMPLIC         | ATO DA DAN  | NO AGLI    | ORGANI O TES  | SUTI PELVICI, II | NCOMPLETO     |                |      |
|         | 636 20     | ABORTO ILLE                 | GALE COMPLIC         | ATO DA DAN  | NO AGLI    | ORGANI O TES  | SUTI PELVICI, N  | ON SPECIFICA  | TO SE COMPLE   | гоо  |
| К       | < 1        | 2 3 4                       | 5 6                  | > >         |            |               | ×                | Cancel        |                | <    |

Fig 14 - Frequent list

> Click the line corresponding to the code (Fig 14 **A**).

The code is highlighted.

Click the button indicated in Fig 14 B. Otherwise double click the code to insert it directly.

#### 1.2.5 Recent

The "Recent" panel displays the least recently used codes list. On top of the list are the codes used most recently.

| ICD-9-CM DIS | EASES           |       |   |       |           |           |        |        |   | $\times$ |
|--------------|-----------------|-------|---|-------|-----------|-----------|--------|--------|---|----------|
| Search C     | Code or Descrip | tion  |   | All   | Hierarchy | Favorites | Fre    | Recent | ÷ |          |
| \star Code   | Descrip         | ption |   |       |           |           |        |        |   |          |
|              |                 |       |   |       |           |           |        |        |   |          |
|              |                 |       |   |       |           |           |        |        |   |          |
|              |                 |       |   |       |           |           |        |        |   |          |
|              |                 |       | B | Searc | h         |           |        |        |   |          |
|              |                 |       |   |       |           |           |        |        |   |          |
|              |                 |       |   |       |           |           |        |        |   |          |
|              |                 |       |   |       |           |           |        |        |   |          |
|              |                 |       |   |       |           |           |        |        |   |          |
|              |                 |       |   |       |           | $\times$  | Cancel | 🗸 ок   |   |          |

Fig 15 – Retrieve of Recently used codes list

To retrieve the "Recent" list:

- Click the **Recent** tab (Fig 15 A).
- Click the Search button (Fig 15 B).

To insert one of the "Recent" codes in the relevant record

Retrieve the "Recent" list (Fig 16).

| Search  | Code   | e or Description                          | X             | All       | Hierarchy     | Favorites        | Frequent      | Recent        | :     |
|---------|--------|-------------------------------------------|---------------|-----------|---------------|------------------|---------------|---------------|-------|
| $\star$ | Code   | Description                               |               |           |               |                  |               |               |       |
| >       | 001.1  | COLERA DA VIBRIO CHOLER                   | AE EL TOR     |           |               |                  |               |               |       |
| $\star$ | 401.0  | IPERTENSIONE ESSENZIAL                    | MALIGNA       |           |               |                  |               |               |       |
|         | 140.0  | TUMORI MALIGNI DEL LABB<br>DEL ROSSETTO"  | RO SUPERIOR   | E, BORD   | O ROSEO LABE  | BRO SUPERIOR     | E: SAI SUPERF | ICIE ESTERNA  | "AREA |
|         | 636.40 | ABORTO ILLEGALE COMPLI                    | CATO DA DISOF | RDINE M   | ETABOLICO, N  | ON SPECIFICAT    | O SE COMPLE   | TO O INCOMPL  | ЕТО   |
|         | V60.1  | ABITAZIONE INADEGUATA D<br>SPAZIO ANGUSTO | IFETTI TECNIC | CHE IN    | IPEDISCONO C  | URE ADEGUATI     | E MANCANZA E  | DI RISCALDAME | NTO   |
|         | 917.1  |                                           |               |           |               |                  |               |               |       |
|         | 521.2  |                                           |               |           |               |                  |               |               |       |
|         | V63.0  | ABITAZIONE DISTANTE DA C                  | SPEDALI O AL  |           | VIZI MEDICI   |                  |               |               |       |
|         | 636.22 | ABORTO ILLEGALE COMPLI                    | CATO DA DANN  | O AGLI    | ORGANI O TESS | SUTI PELVICI, C  | OMPLETO       |               |       |
|         | 636.21 | ABORTO ILLEGALE COMPLI                    | CATO DA DANN  | O AGLI    | ORGANI O TESS | SUTI PELVICI, IN | COMPLETO      |               |       |
|         | 636 20 | ABORTO ILLEGALE COMPLI                    | CATO DA DANN  | IO AGLI ( | ORGANI O TESS | SUTI PELVICI, N  | ON SPECIFICA  | TO SE COMPLE  | тоо   |

Fig 16 - Recently used list

 $\succ$  Click the line corresponding to the code (Fig 16 **A**).

The code is this way highlighted.

Click the button indicated in Fig 16 B. Otherwise, double click the code to insert it directly.

## 1.3 Lateral Menu

Various buttons are displayed on the right of the Codefinder Web window, collected in a menu that is displayed by pushing the button in Fig 17 **B**. They make it possible to perform specific procedures (Fig 17 **A**).

| ICD-9-CM | DISEASE | S              |   |      |           |           |         | ×                 |
|----------|---------|----------------|---|------|-----------|-----------|---------|-------------------|
| Search   | Code    | or Description |   | All  | Hierarchy | Favorites | Frequer | nt Rece           |
| * Cr     | ode     | Description    |   |      |           |           | ☆       | Favorite          |
|          |         |                |   |      |           |           | 8       | Open new codeset  |
|          |         |                |   |      |           |           | 0       | Edit item         |
|          |         |                |   |      |           | A         | +       | Add item          |
|          |         |                |   |      |           |           | Ŵ       | Delete item       |
|          |         |                | Q | Sear | ch        | )         | Δ       | Show in hierarchy |
|          |         |                |   |      |           |           | ¢       | Settings          |
|          |         |                |   |      |           |           |         |                   |
|          |         |                |   |      |           |           |         |                   |
|          |         |                |   |      |           |           |         |                   |
|          |         |                |   |      |           |           |         |                   |
|          |         |                |   |      |           | $\times$  | Cancel  | 🗸 ок              |
|          |         |                |   |      |           |           |         |                   |

Fig 17 – Lateral Menu

The different procedures are described in the following paragraphs.

#### 1.3.1 Selecting a code set

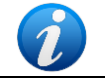

Only a system administrator, or person with the same permissions, is allowed to perform the procedures described in this paragraph.

Use the Open new codeset button to select the code sets to be displayed on the Codefinder Web window.

To select a code set

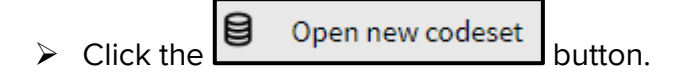

A window containing the list of all the available code sets opens.

| Select new codeset |                      |    |  |  |  |  |  |
|--------------------|----------------------|----|--|--|--|--|--|
|                    |                      |    |  |  |  |  |  |
| Data Source:       | ICD9CM               | ~  |  |  |  |  |  |
| Table:             | IT_ICD-9-CM-D-2001_v | 01 |  |  |  |  |  |
|                    | Cancel               | Ok |  |  |  |  |  |

Fig 18 - List of availabe codesets

Click the name of the wanted code set.

The name is highlighted.

Click the **Ok** button on the window.

The selected code set is displayed on the Codefinder Web window.

#### 1.3.2 Settings

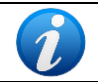

Only a system administrator, or person with the same permissions, is allowed to perform the procedures described in this paragraph.

Use the Settings button to either enable or disable certain Codefinder Web functionalities. The possible functionalities are:

- "Change codeset" (described in paragraph 1.3.1)
- "Edit" (described in paragraph 1.3.3)
- "Add" (described in paragraph 1.3.4)
- "Remove" (described in paragraph 1.3.5)
- "Hierarchy" (described in paragraph 1.2.2)
- *"Favorites"* (described in paragraph 1.2.3)
- *"Frequent"* (described in paragraph 1.2.4)
- *"Recent"* (described in paragraph 1.2.5)

To enable/disable a functionality

Click the Settings button.

A specific window opens.

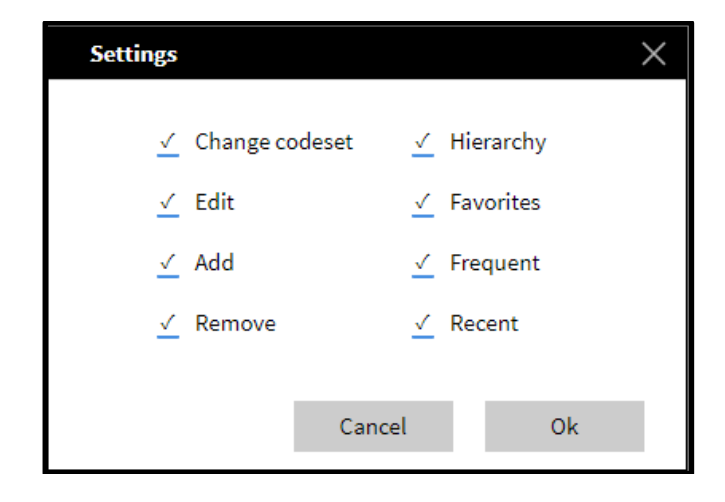

> Click the checkbox/es corresponding to the functionality to be enabled/disabled.

If a checkbox is selected the corresponding option is enabled.

#### 1.3.3 Edit Item

0

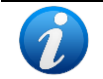

Only a system administrator, or person with the same permissions, is allowed to perform the procedures described in this paragraph.

Use the

Edit item button to edit the items of the Codefinder Web code sets.

To edit an item

- Search the wanted item using the procedures described in paragraphs 1.2.1 and subsequent.
- > Click the line corresponding to the relevant item.

The line is highlighted.

Click the Edit item button.

A specific "Edit" window opens, displaying the data of the selected item and making it possible to edit them (Fig 19).

| Edit        | ×                          |
|-------------|----------------------------|
| Code        | V63.0                      |
| Description | ABITAZIONE DISTANTE DA OSP |
| FatherRef   | 16.08.04.00                |
| NodeKey     |                            |
|             |                            |
|             | Cancel OK                  |

Fig 19 - Edit item

- Edit the item's data.
- Click the Ok button on the "Edit" window (Fig 19 A).

The item is this way edited.

#### 1.3.4 Add item

Only a system administrator, or person with the same permissions, is allowed to perform the procedures described in this paragraph.

Use the + Add item button to add an item to the set of codes currently in use.

To add an item

Click the + Add item button.

A window opens, making it possible to specify the new item's data (Fig 20).

| Add         |          | $\times$ |
|-------------|----------|----------|
| Code        |          |          |
| Description |          |          |
| FatherRef   |          |          |
| NodeKey     |          |          |
|             |          |          |
|             | Cancel O | ĸ        |

Fig 20 – Add Item

- Specify the new item's data.
- > Click the Add button on the window (Fig 20 **A**).

The new item is this way added.

#### 1.3.5 Delete item

Use the Delete item button to delete an item from the code set currently in use.

To delete an item

- Search the wanted item using the procedures described in paragraphs 1.2.1 and subsequent.
- > Click the line corresponding to the wanted item.

The line is highlighted.

> Click the Delete item button.

User confirmation is required.

> Click **Yes** to confirm. The item is this way deleted.

#### 1.3.6 Add an item to the "Favorites" list

Use the  $rate = 10^{10}$  Favorite button to add an item to the "Favorites" list (see paragraph 1.2.3).

To add an item to the list

- Search the wanted item using the procedures described in paragraphs 1.2.1 and subsequent.
- > Click the line corresponding to the wanted item.

The line is highlighted.

 $\succ$  Click the ratio Favorite button.

The item is this way added to the "Preferred" list (see paragraph 1.2.3).

#### 1.3.7 Remove an item from the "Favorites" list

Use the Favorite button to remove an item from the "Preferred" list.

To remove an item from the list

- > Retrieve the "Preferred" list (see paragraph 1.2.3).
- > Click the line corresponding to the wanted item.

The line is this way highlighted.

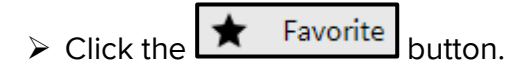

The item is this way removed from the list.

#### 1.3.8 Show Item location in hierarchy

Use the  $\bigwedge$  Show in hierarchy button to show the location of the selected Codefinder Web item in the configured hierarchy.

To show the item hierarchy location

- Search the wanted item using the procedures described in paragraphs 1.2.1 and subsequent.
- > Click the line corresponding to the wanted item.

The line is this way highlighted.

The item location in the configured hierarchy is this way shown.

#### 1.3.9 Close Codefinder Web

Use the button to close the Codefinder Web window.

### **1.3.10 Buttons summary table**

The following table summarizes the functionalities relating to each button. Fig 21 indicates the buttons position on the Codefinder Web window.

| Butt               | ton               | Function                                               |
|--------------------|-------------------|--------------------------------------------------------|
|                    | Open new codeset  | Open a new codeset (paragraph 1.3.1)                   |
| ¢Ö                 | Settings          | Settings (paragraph 1.3.2)                             |
| Ø                  | Edit item         | Edit item (paragraph 1.3.3)                            |
| +                  | Add item          | Add item (paragraph 1.3.4)                             |
| Î                  | Delete item       | Delete item (paragraph 1.3.5)                          |
| ☆                  | Favorite          | Add item to the "Favorite" list (paragraph 1.3.6)      |
| ★                  | Favorite          | Remove item from the "Favorite" list (paragraph 1.3.7) |
| $\hat{\mathbf{v}}$ | Show in hierarchy | Show item location in hierarchy (paragraph 1.3.8)      |
| $\times$           |                   | Close the "Codefinder" window (paragraph 1.3.9)        |

| ICD-9-CM DISEASES          |   |      |           |           | ×                                                                                                    |
|----------------------------|---|------|-----------|-----------|----------------------------------------------------------------------------------------------------|
| Search Code or Description |   | All  | Hierarchy | Favorites | Frequent Recent                                                                                                    |
| Code O Description         | Q | Sear | ch        |           | <ul> <li>Favorite</li> <li>Pavorite</li> <li>Open new codeset</li> <li>Edit item</li> <li>Add item</li> <li>Delete item</li> <li>Show in hierarchy</li> <li>Settings</li> </ul> |
|                            |   |      | 24        |           |                                                                                                    |

Fig 21

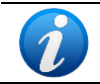

Some of the buttons can be disabled in some configurations, depending on the user permissions.